# Tutoriel

## Enregistrement et reprise D'un formulaire de soumission des AOI 2024

#### I. Prérequis

Afin de pouvoir reprendre un formulaire il faut au préalable, l'avoir enregistré en indiquant un identifiant et un mot de passe (cf. §II) lors de sa première ouverture.

#### II. Enregistrement du formulaire en cours

Lors de l'initialisation de la soumission, en cours d'édition, vous trouverez un lien cliquable en haut à droite du formulaire « Finir plus tard ».

| ECOSISTENES CONTINENTAUX<br>ECOCOREC<br>ET FIJOUES ENVIEDNIKEMENTAUX | Finir plus tard | > |
|----------------------------------------------------------------------|-----------------|---|
|                                                                      |                 |   |
| 30%                                                                  |                 |   |

Celui-ci mène à l'identification du formulaire en cours afin de le reprendre plus tard.

| ET ENGUES ENVIRONMENTEN                                                                                                    | RUX |
|----------------------------------------------------------------------------------------------------|-----|
|                                                                                                    |     |
|                                                                                                    |     |
|                                                                                                    |     |
|                                                                                                    |     |
| Sauvegardez votre questionnaire non terminé                                                                                                    |     |
| Entrez un nom et un mot de passe pour ce questionnaire puis cliquez sur 'Sauvegarder' ci-dessous.                                                           |     |
| Votre questionnaire sera sauvegardé avec ce nom et ce mot de passe et pourra être complété plus tard en vous connectant avec les mêmes nom et mot de passe. |     |
| Si vous donnez une adresse de courriel, un message contenant les détails vous sera envoyé.                                                                  |     |
| Après avoir cliqué sur le bouton de sauvegarde vous pouvez fermer ce navigateur ou bien continuer à remplir le questionnaire.                               |     |
| Pour rester anonyme, veuillez utiliser un pseudonyme comme nom d'utilisateur, de plus l'adresse de courriel n'est pas nécessaire.                           |     |
| * Nom :                                                                                                    |     |
|                                                                                                    |     |
| * Mot de passe :                                                                                                    |     |
|                                                                                                    |     |
| * Confirmez le mot de passe :                                                                                                    |     |
|                                                                                                    |     |
| Votre adresse de courriel :                                                                                                    |     |
|                                                                                                    |     |
| Sauvegarder                                                                                                    |     |

Après avoir indiqué les éléments obligatoires, cliquez sur « Sauvegarder ». Ainsi le formulaire est identifié et ré-ouvrable jusqu'à ce qu'il soit terminé (complet).

### III. Ouverture d'un formulaire identifié

Une fois l'étape II implémentée, il est possible d'accéder au même formulaire en retournant sur le lien d'origine de la soumission d'un AOI 2024 (communiqué par ECCOREV).

Après avoir renseigné le « captcha », vous accédez à la première page du formulaire (validation de la politique de confidentialité). Sur cette page en haut à droite, se trouve le lien « Charger un questionnaire non terminé ».

| Charger un questionnaire non terminé                                               |
|------------------------------------------------------------------------------------|
|                                                                                    |
|                                                                                    |
| 2024                                                                               |
| ments en main).                                                                    |
| r le formulaire plus tard.                                                         |
| COREV, nous lançons le nouvel appel d'offre<br>AOI d'ECCOREV existant depuis 2008. |
| our la Transition Environnementale) s'as-                                          |
| s collaborations avec d'autres équipes non-                                        |
| REV / ITEM 2024.                                                                   |
|                                                                                    |
| Suivant                                                                            |
|                                                                                    |

Après avoir cliqué dessus, il vous suffit de renseigner les informations demandées pour rouvrir le formulaire souhaité.

CONTINUES CONTINUES

|    |                                                                        |                                                                                                    | ET RISQUES ENVIRONNEMENTING |
|----|------------------------------------------------------------------------|----------------------------------------------------------------------------------------------------|-----------------------------|
|    |                                                                        |                                                                                                    |                             |
| 0% |                                                                        |                                                                                                    |                             |
|    | Charger un q<br>Vous pouvez, depuis cet é<br>Renseignez le nom et le m | uestionnaire non terminé<br>cran, charger un questionnaire que vous avez précédemment sauvegardé.<br>ot de passe que vous avez utilisés lors de la sauvegarde. |                             |
|    |                                                                        | * Nom sauvegardé :                                                                                                    |                             |
|    |                                                                        | * Mot de passe :                                                                                                    |                             |
|    | Retour au questionnaire                                                | Charger maintenant                                                                                                    |                             |

Une fois terminé, le formulaire ne sera plus accessible.